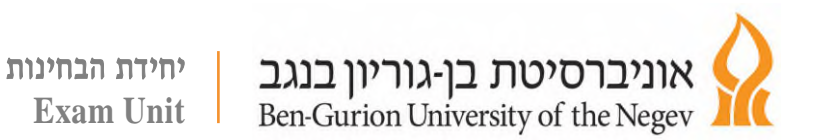

13/12/2022

# <u>הנחיות לביצוע ולבדיקת בחינות ב TomaGrade</u>

מערכת תומגרייד מאפשרת לבדוק בחינות ועבודות בכל מקום ובכל רגע נתון, ניתן להזין ציונים, לרשום הערות ולנהל את זרימת העבודה של בדיקת הבחינות באופן אינטואיטיבי, מאובטח וידידותי.

בנוסף המערכת מאפשרת לבדוק קבצים שסטודנטים הגישו לרכיב מטלות במודל (Moodle)

### <u>יתרונות המערכת:</u>

- בדיקה נוחה של מטלות שהוגשו במודל
  - סכמת ניקוד אוטומטית
  - שימוש חוזר בהערות וניקוד
- שיתוף אונליין של בדיקת בחינות בין מספר משתמשים
- שיפור איכות הבדיקה באמצעות יצירת מחוון בדיקה וניקוד אחיד להערות מובנות
  - אפשרות לבדוק את הבחינה בכל מקום
  - סטטיסטיקה מפורטת ברמת שאלה, בחינה וקורס.

#### <u>כניסה למערכת:</u>

- כניסה מהמטלה הרלוונטית במודל (להלן מדריך נפרד)
- <u>https://bgu.tomagrade.com/</u> כניסה לבדיקת בחינות פרונטליות, בדפדפן כרום בלבד פרטי כניסה זהים לפרטי כניסה למערכות האוניברסיטה השונות.

טל. 08-6461000

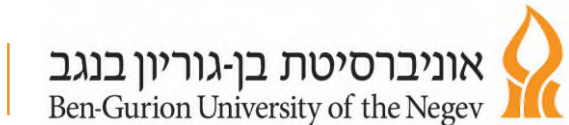

## <u>מדריכים:</u>

- הרשמו להדרכות מקוונות
- בצידו השמאלי של הסרגל i לאחר כניסה למערכת ניתן לגשת למרכז התמיכה (אייקון העליון)ולצפות בסרטוני הדרכה ומדריכים כתובים

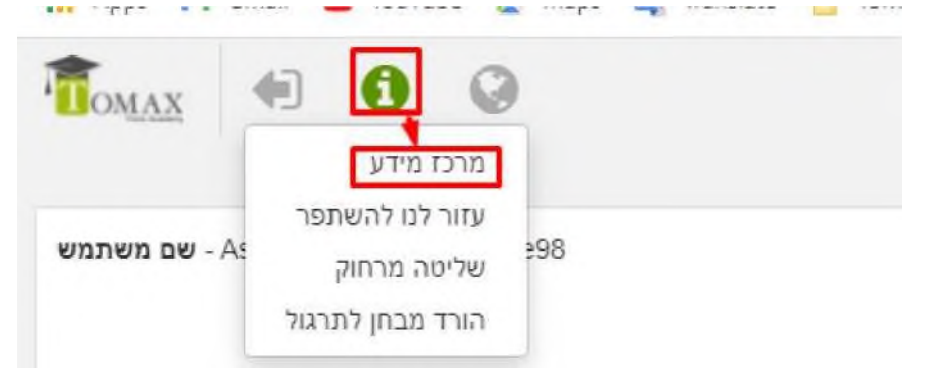

- לחצו כאן לצפיה בסרט ההדרכה לבדיקה במערכת TomaGrade
  - לחצו כאן לצפיה במדריך בדיקת מטלות שהוגשו במודל

#### <u>דגשים נוספים:</u>

- על מנת לבדוק בחינה פרונטלית דרך מערכת התומגרייד יש ,<u>יש לסמן אופציה זו בעת הפקדת הבחינה בכספ</u>ת https://sdb.bgu.ac.il/Exams/frmLogin.aspx (יש להיכנס לכספות דרך דפדפן כרום בלבד).
  בחינות משולבות (בדיקה בטומקס + חלק הפתוח בתומגרייד):
  https://tomaxauth.bgu.ac.il/my.policy (יש להיכנס לכספות דרך דפדפן כרום בלבד).
  - 2. , לאחר הבחינה, המחברות נאספות ליחידת הבחינותונסרקות לתומגרייד כאשר הבחינות מוכנות לבדיקה, המרצים יקבלו מייל שמחכה להם בחינה לבדיקה.
- לאחר בדיקת כל הבחינות, חשוב מאוד לסיים את הבדיקה בצורה מסודרת ע"י לחיצה על כפתור "סיים בדיקה " רק לאחר לחיצה על כפתור זה, הבחינות הבדוקות יחזרו למערכת מס"ר.
- 4. המחברות הבדוקות יפורסמו רק לאחר שהציונים יוזנו במערכת ניצן ויאושרו ע"י מזכירויות המחלקה והציונים ישלחו למס"ר.
- 5. חשוב לבצע את 2 הפעולות הנ"ל כדי שהסטודנטים יקבלו את הציונים ומערכת. הערעורים תפתח.
- 6. במקרה של בחינות מעורבלות משולבות (חלק פתוח שנבדק בגריידר וחלק מעורבל שנבדק ע"י מערכת טומקס) – חשוב לקבל את 2 חלקי הציונים (החלק הפתוח ממערכת

08-6461000 .0ל

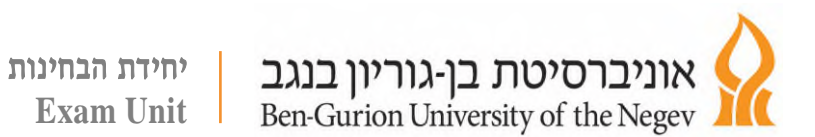

הגריידר והחלק המעורבל מכספת טומקס) לאחד אותם ולעלות למערכת ניצן את הציון השלם של הבחינה.

.7 חשיפה לבחינות חסויות - אם הבחינה שנבדקה בגריידר סומנה כבחינה חסויה, החשיפה תתבצע בין המרצה לסטודנט על מערכת הגריידר עצמה שניתן להמשיך להיכנס אליה לאחר נעילת הציונים ולצפות במחברת הבדוקה.

לכל תקלה או שאלה טכנית שלא נמצאה לה תשובה במדריך, ניתן לפנות למוקד התמיכה המקוונת 077-6687901 / <u>elearn@bgu.ac.il</u> הפעיל בין השעות -08:00 19:00 וביום ו בין 08:00-13:00

בהצלחה בבחינות.

טל. 08-6461000